## Cashing Out Using the POS and Closing a Daily User Batch

The cash-handling information listed below, along with the instructions on how to close out the *Daily User Batch* at the end of your shift, are suggested best practices that Agile has found to be useful for our clients. However, **ALWAYS follow your own organization's policies and procedures when handling cash.** If you do not know what your organization's policies are, contact your manager for standard operating procedures.

- 1. Ping your Cash Drawer to count the total cash and any checks in the drawer (Agile recommends pulling the drawer out of the register and counting the money in a secure room away from customers).
- 2. Click the Action (Gears) button in the menu at the top of the screen. Then, select Cash In/Out (See Image 1).

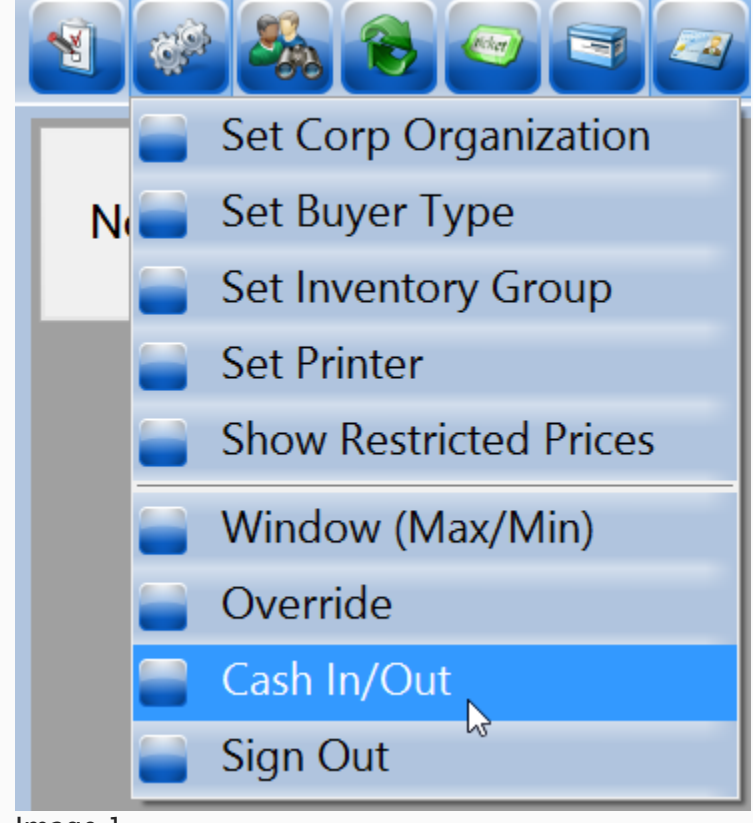

Image 1.

| 🕂 Agent Cash In / C    | ash Out                                                                                                    |                 |        | ×        |
|------------------------|----------------------------------------------------------------------------------------------------|-----------------|--------|----------|
| Jser Batch Info User B | Batch Search                                                                                                    |                 |        |          |
| User Info:             | Spect Barris Spectra                                                                                                    |                 |        |          |
| User ID:               | 4638                                                                                                    | Opening Cash:   | 200.00 | <b></b>  |
| User Batch ID:         | 50760                                                                                                    | Closing Cash:   | 0.00   | <b>•</b> |
| Accounting Batch ID:   | 1137                                                                                                    | Closing Checks: | 0.00   | <b></b>  |
| Batch Open Date:       | 2/11/2020 9:25:41 AM                                                                                                    |                 |        |          |
| Batch Close Date:      | (User Batch Is Open)                                                                                                    |                 |        |          |
| Notes                  |                                                                                                    |                 |        |          |
|                        |                                                                                                    |                 |        |          |
|                        |                                                                                                    |                 |        |          |
|                        |                                                                                                    |                 |        |          |
|                        |                                                                                                    |                 |        |          |
|                        |                                                                                                    |                 |        |          |
|                        |                                                                                                    |                 |        |          |
|                        |                                                                                                    |                 |        |          |
|                        |                                                                                                    |                 |        |          |
|                        |                                                                                                    |                 |        |          |
|                        |                                                                                                    |                 |        |          |
| Print Receipt Vie      | ew Report Cash Out                                                                                                    | Apply F         | Reset  | Close    |
|                        |                                                                                                    |                 |        |          |
| ined On User:          | and the second second se |                 |        |          |

3. The Agent Cash In/Cash Out window will appear (See Image 2).

Image 2.

4. In the **Closing Cash** field at the top of the screen, enter the total amount of cash in the drawer (See Image 3).

| 🔺 Agent Cash In /    | Cash Out              |                 | ×      |
|----------------------|-----------------------|-----------------|--------|
| User Batch Info User | Batch Search          |                 |        |
| User Info:           | Name Teatric Property |                 |        |
| User ID:             | 4638                  | Opening Cash:   | 200.00 |
| User Batch ID:       | 50760                 | Closing Cash:   | 0.00   |
| Accounting Batch ID  | 1137                  | Closing Checks: | 0.00   |

Image 3.

5. If you took any checks as payment, enter the total amount into the **Closing Checks** field (See Image 4).

| A Agent Cash    | In / Cash Out     |                 | ×      |
|-----------------|-------------------|-----------------|--------|
| User Batch Info | User Batch Search |                 |        |
| User Info:      | Spect Rates Spect |                 |        |
| User ID:        | 4638              | Opening Cash:   | 200.00 |
| User Batch ID:  | 50760             | Closing Cash:   | 0.00   |
| Accounting Batc | h ID: 1137        | Closing Checks: | 0.00   |
|                 |                   |                 |        |

Image 4.

6. Once you have entered your closing information, click **Apply** at the bottom of the screen to save your information (See Image 5).

| Print Receipt | View Report | Cash Out | Apply | Reset | Close |
|---------------|-------------|----------|-------|-------|-------|
|               |             |          |       |       |       |
| Image 5.      |             |          |       |       |       |

7. Click **View Report** to open your **User Batch Audit report** for the day (See Image 6).

| Print Receipt | View Report | Cash Out | Apply | Reset | Close |
|---------------|-------------|----------|-------|-------|-------|
|               |             |          |       |       |       |

Image 6.

8. At the top of the User Batch Audit report, you will see the **Reconciliation summary**. This will show your Opening Till, Closing Till, Total Sales, and the total amount of cash to be accounted for at the end of the shift. If you are short, there will be parentheses around the number at the bottom of the list. If you are over or at balance, the number will have no parentheses. Any notes entered on the Agent Cash In/Cash Out window will be displayed at the bottom of the report (See Image 7).

| Course Brow    | -                                       |                        |         |            |          | 2/11/2               | 020 3:37:43 PM |
|----------------|-----------------------------------------|------------------------|---------|------------|----------|----------------------|----------------|
| User Batcl     | h Audit                                 |                        |         |            |          |                      | Page 1 of 1    |
| User Batch:    | -50760                                  |                        |         | Accounting | g Batch: | -1137                |                |
| Open Date:     | 2/11/2020 9:2                           | 5:41 AM                |         | Open Date  | :        | 9/16/2019 4:39:05 AM |                |
| Close Date:    |                                         |                        |         | Close Date | e        |                      |                |
| User Name:     |                                         |                        |         | Org:       |          |                      |                |
| Reconcilation  |                                         | Cash                   | Checks  | Total      |          |                      |                |
| Opening Till   |                                         | \$200.00               |         | \$200.00   |          |                      |                |
| Sales          |                                         | \$0.00                 | \$0.00  | \$0.00     |          |                      |                |
| To be accounte | d for                                   | \$200.00               | \$0.00  | \$200.00   |          |                      |                |
| Closing Till   |                                         | \$300.00               | \$75.00 | \$375.00   |          |                      |                |
| Over / (Short) |                                         | \$100.00               | \$75.00 | \$175.00   |          |                      |                |
| Notes:         | MOD: Steve<br>STAFF: Denn<br>WEATHER: V | is, Nadine<br>/ery Hot |         |            |          |                      |                |
|                |                                         |                        |         |            |          |                      |                |
|                |                                         |                        |         |            |          |                      |                |
|                |                                         |                        |         |            |          |                      |                |

Sales by Event/Item

## Image 7

**NOTE:** If your drawer does not balance, it is recommended you find the cause, type the explanation into the notes field, and explain to your supervising manager why you are not balanced.

9. Once you balance, go back to your **Cash In/Out** window and click the "**Cash Out**" Button (See Image 9).

| Print Receipt | View Report | Cash Out | Apply | Reset | Close |
|---------------|-------------|----------|-------|-------|-------|